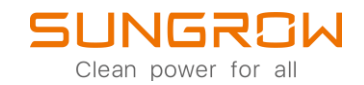

## Data Logger FAQ

## How to activate remote maintenance

Applicable to: Logger1000/EyeM4

## WiFi-login

Logger1000 and EyeM4 support WiFi-login. After the device is powered, check the SN code on the device and select the WiFi hotspot signal named SG-XXXX (XXXX is the device SN) to connect to WiFi.

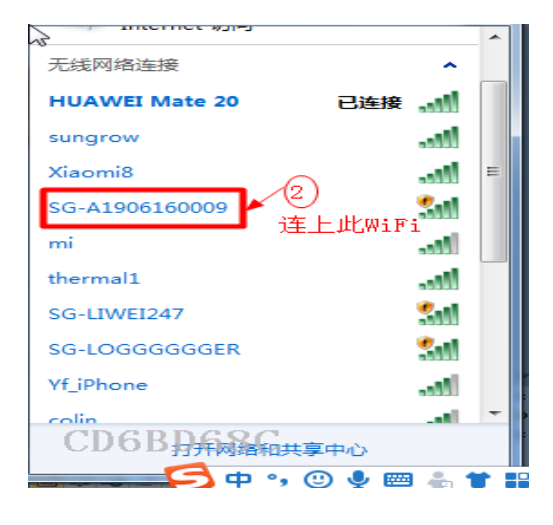

Enter the default IP address of Logger 1000/EyeM4 in the browser address bar after the device is connected: 11.11.11.1 to open the device management interface, the initial password is pw1111.

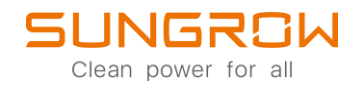

## Ethernet login

Logger 1000 also supports Ethernet login. The default IP address of Logger 1000 is 12.12.12. First, after the device is powered, use the network cable to connect it with the computer, and change the IP address of the computer to make it in the same network segment as the device, as shown in the following figure.

|     | SUNGROW<br>Connected                                                                                |                                             |                          | ^                                          |  |  |
|-----|----------------------------------------------------------------------------------------------------|---------------------------------------------|--------------------------|--------------------------------------------|--|--|
|     |                                                                                                    |                                             | Edit IP settings         |                                            |  |  |
| I   | Network profile type                                                                                |                                             | Manual ~                 |                                            |  |  |
| (   | Public (Recommended)                                                                                |                                             |                          |                                            |  |  |
|     | Your device is not discoverable                                                                     | on the network. Use this in most cases—     | IPv4                     | place.                                     |  |  |
| (   | Your device is discoverable on t                                                                    | he network. Select this if you need file sh | On On                    | should know and trust the                  |  |  |
|     | people and devices on the netw                                                                      | vork.                                       | IP address               |                                            |  |  |
|     | Configure firewall and security s                                                                   | ettings                                     | 12.12.12.9               | should know and trust the<br>Edit<br>Off C |  |  |
|     | Authentication settings                                                                             |                                             | Subnet mask              | Edit                                       |  |  |
|     | Authentication settings<br>Metered connection<br>Some apps might work differently to reduce data us |                                             | 255,255,255.0            |                                            |  |  |
| 1   |                                                                                                    | reduce data usage when you're connect       |                          | Off 🔵                                      |  |  |
|     |                                                                                                    | late under an this and under                | Gateway                  |                                            |  |  |
|     | set a data limit to help control d                                                                  | ata usage on this network                   | 12.12.12.254 ×           |                                            |  |  |
| I   | P assignment:                                                                                       | Automatic (DHCP)                            | Preferred DNS            | Edit                                       |  |  |
| I   | DNS server assignment:                                                                              | Automatic (DHCP)                            |                          | Edit                                       |  |  |
|     | internet (Dession (Transmitt))                                                                      | 1000/1000 (Milese)                          | Preferred DNS encryption |                                            |  |  |
|     | ink speed (Receive/Transmit):                                                                       | fe80::a8d2:6d33:8b63:aa6d%11                | Unencrypted only ~       | Сору                                       |  |  |
| i i | Pv4 address:                                                                                        | 10.20.81.17                                 |                          |                                            |  |  |
| 1   | Pv4 DNS servers:                                                                                    | 10.20.81.244 (Unencrypted)                  | Alternative DNS          |                                            |  |  |
| I   | Manufacturer:                                                                                       | DisplayLink                                 |                          |                                            |  |  |
| 1   | Description:                                                                                        | Dell Giga Ethernet                          |                          |                                            |  |  |
|     | Driver version:                                                                                     | 9.3.3309.0                                  | Save Cancel              |                                            |  |  |
|     | hysical address (MAC):                                                                              | A0-29-19-CF-35-07                           |                          |                                            |  |  |

Enter the default IP address of Logger 1000 in the browser address bar after the device is connected: 12.12.12.12 to open the device management interface, and the initial password is pw1111. After logging in, the main interface of Logger1000 is shown in the following figure.

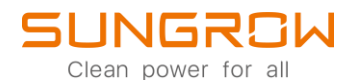

| Logger1000                            | Ξ                             |                        |                              |                  |                  | S0 🗚 0 💮 English     | L O&M User |
|---------------------------------------|-------------------------------|------------------------|------------------------------|------------------|------------------|----------------------|------------|
| Overview                              | Shortcut Menu                 |                        |                              |                  |                  |                      |            |
| General Information                   | 4                             | <u>.</u>               |                              |                  |                  |                      |            |
| Current Alarms                        | Setup Wizard                  | System Maintenance     |                              |                  |                  |                      |            |
| Device Monitoring                     |                               |                        |                              |                  |                  |                      |            |
| X Device 👻                            | Data Index                    |                        |                              |                  |                  |                      | Expand~    |
| 1 Power Control 🗸                     | kWh                           |                        | kW                           |                  | 1 Piece          |                      |            |
| History Data                          | - kWh                         |                        | KW                           |                  | 0 Piece          |                      |            |
| 🗢 System 👻                            | Total Yield                   |                        | Max. Adjustable Active Power |                  | Online Device    |                      |            |
| About                                 | Inverter Real-time Values ( o | ff-grid 1, On-grid 0 ) |                              |                  |                  |                      |            |
|                                       | Device Name                   | Device Model           | Status                       | Daily Yield(kWh) | Active Power(KW) | Reactive Power(kvar) |            |
|                                       | SG50CX(COM1-001)              | SG50CX                 | Offline                      |                  | -                |                      |            |
|                                       |                               |                        |                              |                  |                  |                      |            |
|                                       |                               |                        |                              |                  |                  |                      |            |
|                                       |                               |                        |                              |                  |                  |                      |            |
|                                       |                               |                        |                              |                  |                  |                      |            |
|                                       |                               |                        |                              |                  |                  |                      |            |
|                                       |                               |                        |                              |                  |                  |                      |            |
| A A A A A A A A A A A A A A A A A A A |                               |                        |                              |                  |                  |                      |            |

Make sure, your Datalogger is updated to the latest firmware.

Use the navigation bar to click System and open Remote Maintenance.

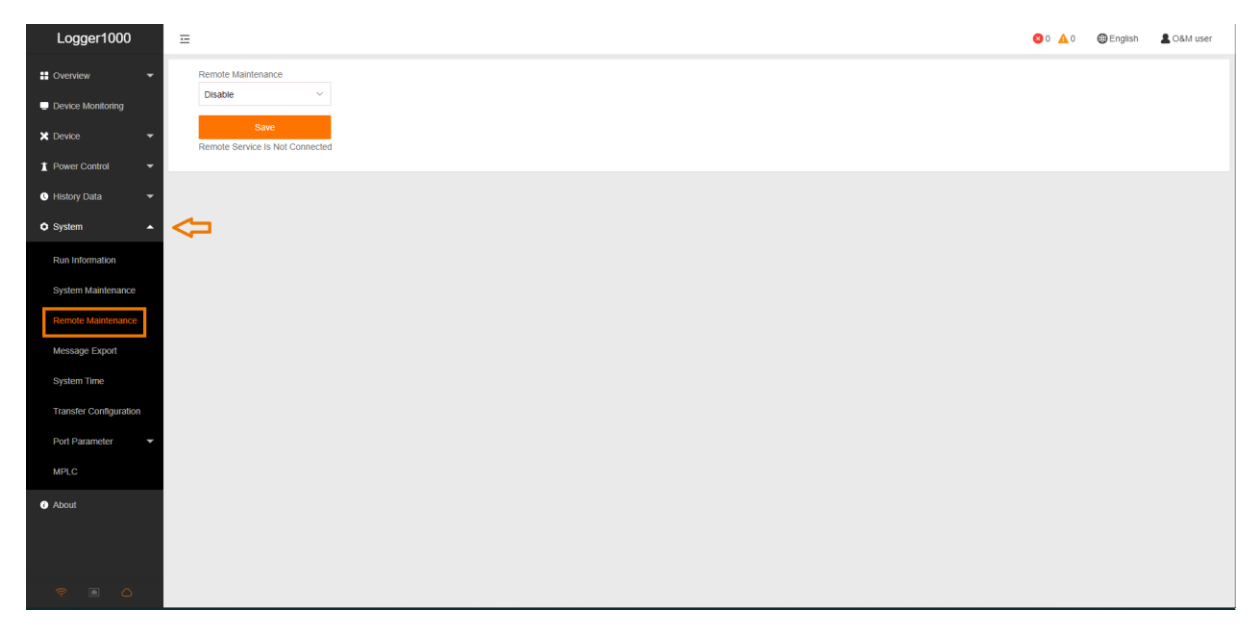

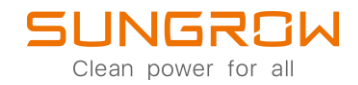

Enable Remote Maintenance and choose the European Server. Save your settings.

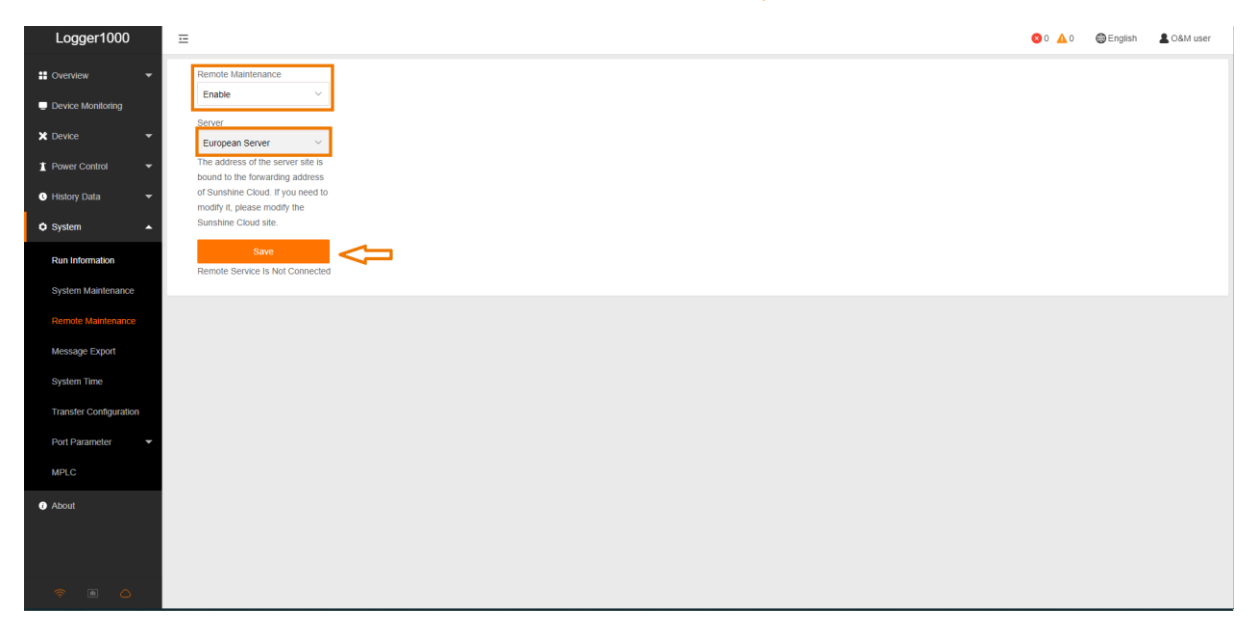

After you confirmed your settings by entering your password, you will see all your remote access information. You can either copy them or send them via e-mail to any account.

| Logger1000                            | Ξ                                                                    |                                                                        | <b>0</b> 0 <b>1</b> 0 | 🖨 English | LO&M user |
|---------------------------------------|----------------------------------------------------------------------|------------------------------------------------------------------------|-----------------------|-----------|-----------|
| 🚦 Overview 👻                          | Remote Maintenance                                                   |                                                                        |                       |           |           |
| Device Monitoring                     | Enable                                                               | Remote Access ×                                                        |                       |           |           |
| × Device -                            | Server  European Server  V                                           |                                                                        |                       |           |           |
| 1 Power Control 👻                     | The address of the server site is<br>bound to the forwarding address | Note: Please keep your access information safe to avoid loss.          |                       |           |           |
| Itistory Data                         | of Sunshine Cloud. If you need to<br>modify it, please modify the    | Access Link: https://rm.isolarcloud.com                                |                       |           |           |
| Ó System 🔺                            | Sunshine Cloud site.                                                 | Server: European Server                                                |                       |           |           |
| Run Information                       | Save<br>Remote Service Has Been Connected                            | Password:                                                              |                       |           |           |
| System Maintenance                    | https://rm.isolarcloud.com                                           |                                                                        |                       |           |           |
| Remote Maintenance                    |                                                                      | Copy remote access information                                         |                       |           |           |
| Message Export                        |                                                                      | Of                                                                     |                       |           |           |
| System Time                           |                                                                      | Send to Mailbox                                                        |                       |           |           |
| Transfer Configuration                |                                                                      | Email Please ensure that your mailbox is able to receive mail normally |                       |           |           |
| Port Parameter                        |                                                                      | Send                                                                   |                       |           |           |
| MPLC                                  |                                                                      |                                                                        |                       |           |           |
| mi CO                                 |                                                                      |                                                                        |                       |           |           |
| About                                 |                                                                      |                                                                        |                       |           |           |
|                                       |                                                                      |                                                                        |                       |           |           |
|                                       |                                                                      |                                                                        |                       |           |           |
| A A A A A A A A A A A A A A A A A A A |                                                                      |                                                                        |                       |           |           |

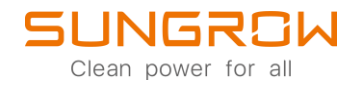

Please activate the remote maintenance in the Common Parameter Settings of the data logger on iSolarCloud.

| ඊ  | < Back              |             | Settings 2.             |                       |                   |                   |                    |        |                                               | _              |
|----|---------------------|-------------|-------------------------|-----------------------|-------------------|-------------------|--------------------|--------|-----------------------------------------------|----------------|
|    |                     |             | Data Logger 🗠 Devi      | ce Model V Device S/N |                   |                   |                    | Terry  | 4.<br>plate Library Common Parameter Settings | ✓ Task List    |
| ŵ  | 1-1-7               | З.          | Plant Name              | Device t              | Name              | Device S/N        | Device Model       | Device | e Interval                                    | Operation      |
|    |                     |             |                         | Logger1               | 1000_001_247      |                   | Logger1000         | Grid-c | onnected point 1_1#unit                       | 0              |
| G  | The second          | <u>//</u>   |                         |                       |                   |                   |                    |        |                                               |                |
| 10 |                     |             |                         |                       |                   |                   |                    |        |                                               |                |
|    |                     |             |                         |                       |                   |                   |                    |        |                                               |                |
| 6  | 88 Overview         |             |                         |                       |                   |                   |                    |        |                                               |                |
|    | P Device Informatio |             |                         |                       |                   |                   |                    |        |                                               |                |
| ō  |                     |             |                         |                       |                   |                   |                    |        |                                               |                |
| 12 | UT COMe             |             |                         |                       |                   |                   |                    |        |                                               |                |
| 89 | A Fault             |             |                         |                       |                   |                   |                    |        |                                               |                |
|    | Plant Configuratio  | n           |                         |                       |                   |                   |                    |        |                                               |                |
| ۵  | мананска            | -           |                         |                       |                   |                   |                    |        |                                               |                |
| 0  | Settings            |             | 1.                      |                       |                   |                   |                    |        |                                               |                |
|    | Firmware Update     |             |                         |                       |                   |                   |                    |        |                                               |                |
|    | Uve Data            |             |                         |                       |                   |                   |                    |        |                                               |                |
|    |                     |             |                         |                       |                   |                   |                    |        |                                               |                |
|    |                     |             |                         |                       |                   |                   |                    |        |                                               |                |
|    |                     |             |                         |                       |                   |                   |                    |        |                                               |                |
|    |                     |             |                         |                       |                   |                   |                    |        |                                               |                |
|    |                     |             |                         |                       |                   |                   |                    |        |                                               |                |
|    |                     |             |                         |                       |                   |                   |                    |        |                                               |                |
| 0  |                     |             |                         |                       |                   |                   |                    |        |                                               |                |
| G  |                     |             |                         |                       |                   |                   |                    |        | Total 1 10/page 🗸 🤇 1                         | > Go to 1 🗵    |
| G  |                     |             |                         |                       |                   |                   |                    |        |                                               |                |
| -  |                     | -           |                         |                       |                   |                   |                    |        |                                               |                |
|    |                     |             |                         |                       |                   |                   |                    |        |                                               |                |
| ඊ  | C Back              |             | Settings                |                       |                   |                   |                    |        |                                               |                |
|    | Common Par          | ameter Set  | tings                   |                       |                   |                   |                    |        |                                               | ×<br>Task List |
|    | No.                 | Parameter I | lame                    | Numerical Term        | Data Range (min.) | Data Range (max.) | Degree of accuracy | Unit   | Remarks                                       | station        |
| ~  | 1                   | Remote Ma   | intenance Enable Switch | Please Select         | <b>4</b> -        |                   |                    |        |                                               |                |
|    |                     |             |                         |                       |                   |                   |                    |        |                                               |                |

|      |      | 1 | Remote Maintenance Enable Switch | Please Select ^ | $\Leftrightarrow$ | <br>           | ** |   |         |
|------|------|---|----------------------------------|-----------------|-------------------|----------------|----|---|---------|
| G    |      | 2 | Feed-in Limitation               | Please Select   |                   | <br>           |    | - |         |
| I۵.  |      |   |                                  | Open            |                   |                |    |   |         |
| ď    |      |   |                                  | core            |                   |                |    |   |         |
| 55   | 88   |   |                                  |                 |                   |                |    |   |         |
| 8    | 8    |   |                                  |                 |                   |                |    |   |         |
|      | LA.  |   |                                  |                 |                   |                |    |   |         |
| - 53 |      |   |                                  |                 |                   |                |    |   |         |
| Ŷ    | 0    |   |                                  |                 |                   |                |    |   |         |
|      | Adva |   |                                  |                 |                   |                |    |   |         |
| -    | 26   |   |                                  |                 |                   |                |    |   |         |
|      |      |   |                                  |                 |                   |                |    |   |         |
|      | ō    |   |                                  |                 |                   |                |    |   |         |
|      |      |   |                                  |                 |                   |                |    |   |         |
|      |      |   |                                  |                 |                   |                |    |   |         |
|      |      |   |                                  |                 |                   |                |    |   |         |
|      |      |   |                                  |                 |                   |                |    |   |         |
|      |      |   |                                  |                 |                   |                |    |   |         |
| 0    |      |   |                                  |                 |                   |                |    |   |         |
| 0    |      |   |                                  |                 |                   | Apply Settings |    |   | io to 1 |
|      |      |   |                                  |                 |                   |                |    |   |         |

For further information, please download the user manual <u>here</u>.

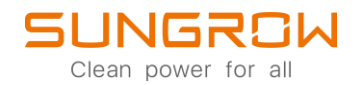

This manual is intended for professional technicians who are responsible for installation, operation, maintenance and troubleshooting of inverters, and users who need to check inverter parameters. The inverter must only be installed by professional technicians.

The professional technician is required to meet the following requirements:

- Know electronic, electrical wiring and mechanical expertise, and be familiar with electrical and mechanical schematics.
- Have received professional training related to the installation, commissioning and troubleshooting of electrical equipment.
- Be able to quickly respond to hazards or emergencies that occur during installation, commissioning and troubleshooting.
- Be familiar with local standards and relevant safety regulations of electrical systems.
- Read this manual thoroughly and understand the safety instructions related to operations.